## Importação de arquivos XML/SPED, muito lento?

Quanto a lentidão na importação dos XML / SPED, temos 4 procedimentos a serem feito:

1. Conversão do BD para o Firebird 2.5.

### 2. Configurar o sistema para trabalhar com tabelas em Generator

Esta configuração é feita para não dar conflito na gravação dos lançamentos do contábil, cadastro de produtos e lançamentos do fiscal, esta configuração é feita uma única vez e para as novas empresas que são cadastradas no seu banco de dados automaticamente é gerado esta configuração, esta configuração tem total impacto nas suas importações de XML.

### Menu para configuração:

UTILITARIOS – TABELAS DE SISTEMA – SEQUENCIA POR GENERATOR -> pressionar o botão (CRIAR/ SINCRONIZAR GENERATOR).

Obs.: Se precisar de acompanhamento para efetuar esta operação estamos à disposição e para rodar este processo os usuários precisam estar fora do sistema.

**3.** Desabilitar o Sweep do banco de dados (este processo de desabilitar o sweep é simples, mas requer cuidados).

*O que é o sweep*? é um recurso que limpa registro "lixo" do banco de dados, quando é feito uma exclusão de dados ou inserido uma nova informação o sweep grava em memória esta transação e quando chega a 20mil registro executa uma limpeza de forma automática, porem quando executa esta limpeza vai "lesar" o trabalho com o sistema por um tempo indeterminado, até que conclua esta limpeza.

Neste caso podemos fazer o seguinte, desabilitamos esta rotina do seu banco de dados e criamos uma tarefa no seu sistema operacional (Seja Windows ou Linux), para fazer esta limpeza do sweep uma única vez ao dia ou em algum momento que o sistema não esteja sendo utilizado

**Zera Sweep ->** gfix -h 0 C:\consisanet\banco\CONSISANET2\_5.FDB -user SYSDBA -password masterkey

Limpa sweep -> gfix -sweep C:\consisanet\banco\CONSISANET2\_5.FDB -user SYSDBA password masterkey

*Obs.: o caminho fisico do banco de dados deve ser alterado confome a estrutura do cliente.* 

# 4. Criar tabela local de produto por empresa (este passo é o mais importante, para agilizar as suas importações)

O que é a tabela local de produtos? O que faz? Porque fazer?

Tabela local de produtos é o local que fica armazenado o cadastro de produto de todas as empresas, independente do numero de produtos que a empresa utiliza. Digamos que a empresa X trabalha com uma linha de 10 produtos e esta vinculada na tabela genérica, esta tabela genérica possui 100 mil cadastros, consequentemente ao importar

1 NFE com 10 produtos, o sistema vai ler 10 vezes os 100 mil cadastros, basicamente vai fazer 1 milhão de leituras. Se utilizar a tabela local de produtos por empresa, ao importar a mesma NFE com 10 itens vai fazer apenas 100 leituras, se for comparar 100 para 1 milhão de leituras, teremos uma enorme diferença de tempo, isso tudo vai lhe trazer agilidade nas importações. Obs.: Em anexo esta o manual com o procedimento de como criar a tabela local de produto por empresa, qualquer duvida estamos a disposição.

CRITÉRIOS BÁSICOS PARA CRIAR TABELA DE PRODUTO POR EMPRESA.

1° O processo não pode ser abortado/cancelado.

2° A empresa não pode estar em uso, em nenhum dos módulos!.

### Procedimento :

Acessar o menu: UTILITARIOS – TABELAS DE SISTEMA – CONFIGURAÇÃO DE TABELAS DA EMPRESA.

1° Informar à empresa que esta conectada;

2° Pressionar o botão "VINCULAR TABELAS";

3° Pesquisar pela descrição "produto";

4° Selecionar o campo "PRODUTOS (PRINCIPAL)", automaticamente será marcado o campo PRODUTO – ITENS, posteriormente pressiona o botão F8.

Figura 1

| Configuração de Tabelas | s da Empresa                      |                                                                                | ~                   |                 |
|-------------------------|-----------------------------------|--------------------------------------------------------------------------------|---------------------|-----------------|
| Configuração de Tabelas | s du Empresu                      | 💽 Tabelas de Sistema                                                           |                     | ×               |
| Opções 🔝                |                                   | Descrição                                                                      | Nome Físico         | Marcado 🔺       |
|                         | Ao alterar as tabelas da          | Produtos (Principal)                                                           | PRODUTO             | <u> </u>        |
| Tabelas Locais          | deve-se observar o ca( 4          | Produtos - Itens                                                               | PRODUTOITEM         |                 |
| Sequência do Sistema    | documentos do estabelecimentos    | Situação Tributária                                                            | PRODSITTRIB         |                 |
| ocqueriera de eleterna  | vinculados a outras tabelas.      | - Subgrupos de Produtos                                                        | PRODSUBGRUPO        |                 |
|                         |                                   | Sublocal                                                                       | SUBLOCAL            |                 |
|                         | 1 EMPRESA D                       | 🕞 Faturamento                                                                  |                     |                 |
|                         |                                   | - Condições de Pagamento                                                       | CONDPAGC            |                 |
|                         | Descrição da Labela Nome Fisico I | <ul> <li>Itens Movimento Pré-definido</li> </ul>                               | MOVPREDEFINIDOI     |                 |
|                         | Produtos (Principal) PRUDUTU      | – Movimento Pré-Definido                                                       | MOVPREDEFINIDOC     |                 |
|                         | Produtos - Itens PRODUTOITE       | <ul> <li>Operações de Estoque</li> </ul>                                       | ESTOPERACAO         |                 |
|                         |                                   | — Orientador de Operação                                                       | ORIENTOPERACAO      |                 |
|                         |                                   | <ul> <li>Produto - Setor de armazenagem</li> </ul>                             | PRODSETOR           |                 |
|                         |                                   | <ul> <li>Receituário agronômico - Diagnóstico cultura x recomendaçã</li> </ul> | ão RACULTURADIAGREC |                 |
|                         |                                   | <ul> <li>Tabela de Vencimentos</li> </ul>                                      | FINTABVENCC         |                 |
|                         |                                   | - Tabela de Vencimentos - Itens                                                | FINTABVENCI         |                 |
|                         |                                   | 🔁 Financeiro                                                                   |                     |                 |
|                         |                                   | — Cobrança                                                                     | COBRANCA            |                 |
|                         |                                   | - Tipos de Documentos                                                          | TIPODOCTO           |                 |
|                         |                                   | E Frete                                                                        |                     |                 |
|                         | <                                 | <ul> <li>Frete - Tipos de Documentos</li> </ul>                                | CTRTIPODOCTO        |                 |
|                         |                                   |                                                                                | DOTEIDOO            |                 |
|                         | Pesquisar                         | 3 🔰 Pesquisar - F9                                                             | <u>P</u> ró         | xima Ocorrência |
| 2                       | <u>V</u> incular Tabelas Cop      | Marcar Todos Desmarcar Todos                                                   | ✓ <u>0</u> k - F8   | X Cancelar      |
|                         |                                   |                                                                                |                     |                 |
|                         |                                   |                                                                                |                     |                 |

Em seguida clica nos três pontos "..." na coluna NOVA CONFIG e siga os passos abaixo:

1° Clicar sobre os 3 pontos "...";

2° Pressionar o botão NOVO REGISTRO - F5;

3° Informar o nome da nova tabela, este nome deve ser preenchido com o nome da empresa conectada.

| rigula 5                                           |                                                                                                    |                                                          |                                                        |                                           |                                     |                                         |                 |                                     |                                   |          |
|----------------------------------------------------|----------------------------------------------------------------------------------------------------|----------------------------------------------------------|--------------------------------------------------------|-------------------------------------------|-------------------------------------|-----------------------------------------|-----------------|-------------------------------------|-----------------------------------|----------|
| <ul> <li>Configuração de Tabel</li> </ul>          | as da Empr                                                                                                    | esa                                                      |                                                        |                                           |                                     |                                         |                 |                                     |                                   | $\times$ |
| Opções 🔊<br>Tabelas Locais<br>Sequência do Sistema | ATENÇÃO<br>Ao alterar as tabelas da empresa para clientes/fornecedores, representates e produtos<br>deve-se observar o cadastro do estabelecimento, a parametrização gerencial, e os<br>documentos do estabelecimento pois alguns dados podem ser perdidos, ou ainda estarem<br>vinculados a outras tabelas. |                                                          |                                                        |                                           |                                     |                                         |                 |                                     |                                   |          |
|                                                    | <u>E</u> mpre                                                                                                    | esa                                                      | 1 EMPRESA                                              | DEMONSTRAÇ <sup>2</sup>                   | ζ0                                  |                                         |                 | Refazer sequência do produto        |                                   |          |
|                                                    | Descrig<br>I Produto<br>Produto                                                                                                    | ião da Tabela<br>os (Principal)<br>os - Itens<br>O Pesqu | Nome Físico<br>PRODUTO<br>PRODUTOITE<br>isa de Configu | Tipo de vinculo<br>I<br>Iração de tabela: | Config. Atual<br>1<br>1<br>s locais | Descrição Con<br>GENERICOS<br>GENERICOS | fig. Aturi<br>1 | Nova Config                         | Descrição Nova Config             | -        |
|                                                    |                                                                                                    | Pesquisar<br>P<br>Código                                 | pelo <u>C</u> ampo De<br>esquisar (F9) EM              | escrição<br>IPRESA<br>A Descrição         |                                     | ]                                       | Conted          | Pet <b>2</b><br>ido <u>P</u> arcial | Novo Registro - F5                | 3        |
|                                                    |                                                                                                    |                                                          |                                                        | 💽 Configura                               | ção Tabelas L                       | ocais                                   |                 |                                     | :                                 | ×        |
|                                                    | <                                                                                                    |                                                          |                                                        | 3<br>Código<br>Descrição                  | EMPRESA D                           | 33<br>)EMONSTRACA<br>gurar Sequência    | 10              |                                     |                                   | ]        |
| Notícia                                            | IS                                                                                                    |                                                          |                                                        |                                           |                                     | !                                       | + 🗸             | ы X Q                               | . K ← → N<br><u>F</u> echar ? Aju | da S     |

A configuração criada deverá ser vinculada a nova tabela e pressionar o F8 e vai apresentar a mensagem conforme *figura 5* abaixo.

### Figura 4

| <ul> <li>Configuração de Tabela</li> </ul>         | s da Empresa                                                                                                    |                                                            | ×                                                                               |  |  |
|----------------------------------------------------|----------------------------------------------------------------------------------------------------|------------------------------------------------------------|---------------------------------------------------------------------------------|--|--|
| Opções 📀<br>Tabelas Locais<br>Sequência do Sistema | ATENÇÃO<br>Ao alterar as tabelas da empresa para clientes/fornecedores, representates e produtos<br>deve-se observar o cadastro do estabelecimento, a parametrização gerencial, e os<br>documentos do estabelecimento pois alguns dados podem ser perdidos, ou ainda estarem<br>vinculados a outras tabelas. |                                                            |                                                                                 |  |  |
|                                                    | Empresa 1 EMPRESA DEMONSTRAÇÃO 🛛 🕹 Entresa 1 EMPRESA DEMONSTRAÇÃO                                                                                                    |                                                            |                                                                                 |  |  |
|                                                    | Descrição da Tabela     Nome Físico     Tipo de vinculo       Produtos (Principal)     PRODUTO       ▶     Produtos - Itens     PRODUTOITEI                                                                                                    | Config. Atual<br>1 GENERICOS<br>1 GENERICOS<br>1 GENERICOS | va Config Descrição Nova Config<br>33 EMPRESA DEMONSTRA<br>33 EMPRESA DEMONSTRA |  |  |
|                                                    | <                                                                                                    | >                                                          |                                                                                 |  |  |
|                                                    | Pesquisar - F9<br>Vincular Tabelas Copiar de Outra Em                                                                                                    | Próxima Ocorrênci<br>presa <u>E</u> xcluir Registro - F7   | a<br><u>S</u> alvar - F8                                                        |  |  |
|                                                    |                                                                                                    |                                                            | 📔 <u>F</u> echar 😲 Ajuda                                                        |  |  |

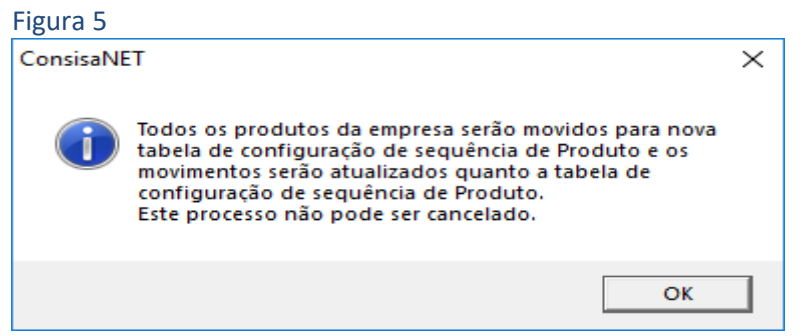

#### Importante:

A partir do momento que pressionar o botão "OK" o processo não pode ser cancelado e a empresa não pode estar em uso.

→ Quanto aos 4 tópicos acima é a melhoria que temos para oferecer hoje quanto a sistema, caso o processo acima não traga um desempenho gratificante. Podemos conversar sobre melhorias na sua infraestrutura de servidor, estas melhorias que sugerimos, já utilizamos em outros clientes e tivemos resultados positivos.